## ISTRUZIONI PER LA PREISCRIZIONE AL SITO PER LA RICETTA ELETTRONICA per bambini di tre anni

n.b.: non intendo offendere nessuno ma solo condividere le difficoltà che ho avuto e che, per fortuna, ho risolto... forse.

Cosa vi serve prima di cominciare:

- a) Numero e data di iscrizione all'Ordine che potete recuperare dal sito FNOVI al collegamento "ricerca iscritti"
- b) Un'immagine fronte retro del vostro documento di identità in formato Jpeg o PDF (dimensione massima dell'allegato 5Mb per gli smanettoni).
- c) Il vostro codice fiscale e sapere a quale ASL appartenete.
- d) Se intendete usare la Vostra PEC per ricevere le comunicazioni del sito dovete abilitare la casella PEC alla ricezione di messaggi di posta normale e disattivare la cartella spam. Se non volete modificare le impostazioni della vostra PEC (o non vi ricordate come fare ad accedere alla casella ed alle sue impostazioni) usate pure un indirizzo mail normale la procedura si completa lo stesso.
- Accedete alla pagina <u>http://www.ricettaveterinariaelettronica.it/richiesta-account.html</u>
   a. Si apre la seguente videata

| G O www. | ncettaveternanaelettronica.it/inchesta-account.html                                                                                                    | ÷                                                                                                    |
|----------|----------------------------------------------------------------------------------------------------|----------------------------------------------------------------------------------------------------|
|          | Ministero della Salute                                                                                                    |                                                                                                    |
|          | Sistema Informativo Nazionale della<br>Farmacosorveglianza<br>Ricetta Veterinaria Elettronica                                                                                                    | Seguidi suz 😗 💽 🗃                                                                                               |
|          | Manuale utente                                                                                                    |                                                                                                    |
|          | Richiesta account                                                                                                    |                                                                                                    |
|          | Richiesta account                                                                                                    | Clicca sull'immagine per richiedere<br>l'account                                                                |
|          | Per richiedere il rilascio delle credenziali per l'accesso al Sistema Informativo Veterinario del Ministero<br>della Salute, che ospita al suo interno il Sistema Informativo Nazionale della Farmacosorveglianza (Ricetta<br>Veterinaria Elettronica), è possibile utilizzare la funzionalità di pre-iscrizione.                                                                 |                                                                                                    |
|          | Richiedi le credenziali di accesso attraverso il seguente link: Richiesta account                                                                                                    |                                                                                                    |
|          | Attenzione: questa maschera di preiscrizione serve a rilasciare le credenziali di accesso (username e<br>password) al portale www.vetimfo.t a persone che che non le hanno ancora. Nel caso in cui il codice fiscale<br>risultasse già associato a un account attivo per l'accesso al portale VETINFO, la maschera di pre-iscrizione<br>bloccherà l'inserimento degli altri dati. |                                                                                                    |
|          | Possono richiedere le credenziali per l'accesso le seguenti tipologie di utenti:                                                                                                    | Se avessi già richiesto il tuo account, puoi<br>inoltre effettuare le seguenti attività:                        |
|          | Veterinari Libero Professionisti;                                                                                                    | <ul> <li><u>Visualizzare lo stato della tua richiesta</u><br/>account (tramite ID richiesta e codice</li> </ul> |
|          | Detentori di allevamenti zootecnici (animali DPA);                                                                                                    | fiscale);<br>Modificare la tua richiesta di account                                                             |
|          | <ul> <li>Proprietari di allevamenti zootecnici (animali DPA);</li> </ul>                                                                                                    | (tramite ID richiesta e codice fiscale);                                                                        |
|          | <ul> <li>Farmacisti operanti in grossisti farmaceutici autorizzati alla vendita al dettaglio di medicinali veterinari;</li> </ul>                                                                                                    | <ul> <li>Recuperare dell'ID della tua richiesta<br/>account (tramite codice fiscale);</li> </ul>                |
|          |                                                                                                    |                                                                                                    |

2) Cliccate sul riquadro indicato dalla freccia rossa e vi compare la maschera preliminare che vi chiede che cosa siete (dal menu a tendina che si apre cliccando sul triangolino indicato dalla freccia rossa scegliete veterinario) ed il vostro codice fiscale.

Questo è l'aspetto della videata preliminare all'inserimento dei dati:

| 📕 Sistema Informativo Veterinario 🗙                                                 | 🔣 🕅 Sistema Informativo Veterinaria 🗙 🕅 Min     | istero della Salute × +                                        |     |                | - 0                            | ×        |
|-------------------------------------------------------------------------------------|-------------------------------------------------|----------------------------------------------------------------|-----|----------------|--------------------------------|----------|
| ← → ♂ ଢ                                                                             | 🛈 🚔 https://www.vetinfo. <b>sanita.it</b> /p_se | rvizi_csn/#/public/inserisci_preiscrizione/intro               | 🛛 🏠 | Q, Cerca       | lii\ 🖸                         | ≡        |
|                                                                                     |                                                 |                                                                |     |                |                                | î        |
|                                                                                     | Servizi del Si                                  | stema Informativo Veterinario                                  |     |                |                                |          |
| nserisci Richiesta di Account                                                       | Recupera l'ID della Richiesta di Account        | Recupera e Aggiorna le informazioni della Richiesta di Account |     |                |                                |          |
| Richiesta<br>I campi contrasseg<br>Tipologia di Utente *<br>Seleziona una tipologia | nuovo Account<br>nati con* sono obbligatori     |                                                                |     |                |                                |          |
| Codice Fiscale della Per                                                            | sona Fisica a cui rilasciare l'Account *        |                                                                |     |                |                                |          |
| Applicazioni *                                                                      |                                                 |                                                                |     |                |                                |          |
| Nessuna applicazione sele                                                           | zzionata                                        | v                                                              |     |                |                                |          |
| AVANTI                                                                              |                                                 |                                                                |     |                |                                |          |
|                                                                                     | Servizi del Siste                               | ma Informativo Veterinario                                     |     |                |                                | v        |
| 、<br>:                                                                              | 🛛 🙆 🐢 🗾 💿                                       |                                                                |     | я <sup>в</sup> | へ に 撃 (18) 22:04<br>16/06/2018 | ,<br>(3) |

- 3) Cliccate sul riquadro indicato dalla freccia rossa e vi compare la maschera per l'inserimento dei vostri dati personali compilate tutti i campi obbligatori (sono indicati da un puntino rosso) e leggete quello che c'è scritto in grigino sopra (ad esempio se non avete un telefono fisso potete ripetere il numero del cellulare e viceversa...) quando avete fatto cliccate sul riquadro "avanti" e la procedura prosegue.
  - a. Se avete già provato ad inserire i dati o ci sono errori nel codice fiscale che viene verificato dal sistema la procedura si blocca.
- 4) Non sono in grado di mostrarvi la maschera di inserimento dei dati anagrafici, dell'immagine del documento di identità, non l'ho salvata prima ed il sistema non me la apre più. Tuttavia, trovate in fondo alla pagina il solito riquadro "avanti" lo "cliccate e vi appare la pagina successiva dove vi viene comunicato che il sistema provvede a verificare l'indirizzo e-mail che avete inserito scrivendovi un messaggio che contiene un collegamento (che viene mostrato in azzurro intenso) sul quale dovete cliccare quando lo vedete.
- 5) <u>IMPORTANTE: ad un certo punto il sistema vi chiede se volete ricevere anche le credenziali di accesso per la modalità TEST. Cliccate di SI'. La modalità TEST è separata da quella reale (ha un indirizzo internet diverso) e pertanto per potervi accedere ed esercitarvi senza problemi riceverete una seconda serie di credenziali valide solo per il primo accesso alla modalità TEST</u>
- 6) <u>Se tutto è andato bene e i dati sono corretti ed accettati il sistema vi mostra la seguente finestra</u>

## ANNOTATEVI IL NUMERO PREISCRIZIONE VI SERVIRA' PER TUTTE LE RICHIESTE DA FARE IN AUTOMATICO AL SISTEMA:

CAMBIARE L'INDIRIZZO MAIL AL QUALE SPEDIRE LE COMUNICAZIONI, VISUALIZZARE LO STATO DELLA RICHIESTA, CHIEDERE IL REINVIO DELLA MAIL DI CONFERMA O DELLE CREDENZIALI DI ACCESSO.

Questo l'aspetto della prima videata di accesso dalla quale potete chiedere le informazioni o il reinvio delle email

| 1 Sistema Informativo Vete: x 1 Ministero della Salute x 1 finovi x                                                                                                    | θ -                    | ð X               |
|----------------------------------------------------------------------------------------------------|------------------------|-------------------|
| 🗧 🗧 🖉 🖣 Sicuro   https://www.vetinfo.sanita.lt/pserviei_csr/#/public/inseriscl_preisorizione?p_applCodice=%58%78*applCodice=*K38%78*applCodice**FAR**competenzald*null%7D%5D8p_applRuole=VET&p_applIdFiscale=BRZLRTSSE04A271W                                                                                                    |                        | ☆ :               |
|                                                                                                    |                        | Î                 |
| Servizi del Sistema Informativo Veterinario                                                                                                    |                        |                   |
| Inserisci Richiesta di Account Recupera I'ID della Richiesta di Account Recupera e Aggiorna le informazioni della Richiesta di Account                                                                                                    |                        |                   |
| <ul> <li>Richiesta nuovo Account</li> <li>Operazione eseguita con successo</li> <li>Per confermare la richiesta appena inserita, seguire le istruzioni ricevute nella casella di posta elettronica indicata in fase di registrazione (alberto.brizzi@pec.pr.fnovi.it).</li> <li>Qualora non abbia ricevuto l'email di conferma, si consiglia di verificare anche la cartella SPAM della propria casella di posta elettronica. Il numero di preiscrizione da conservare per poter modificare le informazioni appena inserite è il seguente: 3475.</li> </ul> |                        |                   |
| Servizi del Sistema Informativo Veterinario Recapiti e Contatti Ministero della Salute                                                                                                    |                        |                   |
| A 📰 🖉 🚱 💁 💶 🧕 🖉 A                                                                                                    | ∧ E ♥ Φ) <sub>16</sub> | 06:11<br>/06/2018 |

a. L'aspetto della mail di conferma dell'indirizzo è il seguente dovete cliccare sulla riga di testo indicata dalla freccia rossa

| 🛈 🔒 https://w | /ebmail.pec. <b>fnovi.it</b> /cgi-bin/ajaxmail                                                                                                    | … 💟 🕁                                                                                                    | Q Cerca                       |    |
|---------------|----------------------------------------------------------------------------------------------------|----------------------------------------------------------------------------------------------------|-------------------------------|----|
|               |                                                                                                    |                                                                                                    |                               | al |
| • 4           | Posta in arrivo Messaggio inserito 🖾                                                                                                    |                                                                                                    |                               |    |
| ma            | Image: Stappond       Image: Stappond       Image: Stampa         Preiscrizione nuovo utente       Da: csn@izs.it       Image: Stampa         Da: csn@izs.it       A: alberto.brizzi@pec.pr.fnovi.it       Image: Stampa                                                                                |                                                                                                    |                               |    |
|               | Centro Servizi Nazionale Anagrafi Zootecniche                                                                                                    |                                                                                                    |                               |    |
|               | Notifica preiscrizione - In attesa di conferma email                                                                                                    |                                                                                                    |                               |    |
|               | Gentile AALBERTO BRIZZI,                                                                                                    |                                                                                                    |                               |    |
|               | Abbiamo ricevuto la sua richiesta di registrazione al Portale Unico del Sistema Informati<br>Per procedere con la procedura di validazione della richiesta è necessario convalidare la                                                                                                    | vo Veterinario.<br>a richiesta cliccando sul seguente link:                                                           |                               |    |
|               | https://www.vetinfo.sanita.it/p_servizi_csn/#/public/conferma_email?p_tokenPreiscrizio                                                                                                    | ne=d38ee19a4815c4aeba48227913092a6e&p (                                                                               | odiceFiscale=BRZLRT55E04A271W |    |
|               | Una volta confermata l'email riceverà le credenziali di accesso su questa casella di post<br>Per ogni eventuale problema relativo al suo account faccia riferimento ai seguenti recap<br>EMLIL (falda)eizz.ti<br>EMLIL (falda)eizz.ti<br>Mumero verde dell'anagrafe: 800 0 82280<br><br>Distinti saluti | e elettronica al termine delle procedure di verifi<br>iti:                                                            | ca e creazione account.       |    |
|               | La presente email é stata generata automaticamente; si chiede pertanto di no                                                                                                    | on rispondere al messaggio                                                                                            |                               |    |
|               | Informazioni di contatto:<br>Numero verde: 800.082.280<br>Rete mobile: 0861.332.500<br>Email: can@izs.it                                                                                                    | 0082280 0861-332500<br>da tel FISSO da tel Mobile<br>l'Avenerdi dalle 8:00 alle 20:00<br>Sabato dalle 8:00 alle 14:00 |                               |    |
|               | Istituto Zooprofilattico Sperimentale dell'Abruzzo e del Molise "G                                                                                                    | i. Caporale"                                                                                                    |                               |    |

A questo punto il sistema vi scrive una nuova mail nella quale vi conferma la validazione dell'indirizzo e-mail usato e vi preannuncia che su quello stesso indirizzo vi verranno inviate "a breve" le credenziali di accesso al sistema.

| 🛈 🔒 https://webma | il.pec. <b>fnovi.it</b> /cgi-bin/ajaxmail                                                                                                    | ♥ ☆ | Q Cerca |
|-------------------|----------------------------------------------------------------------------------------------------|-----|---------|
|                   |                                                                                                    |     |         |
| • 9               | Posta in arrivo Messaggio inserito Messaggio inserito Messaggio inserito A                                                                                                    |     |         |
| rna               | 🖏 Rispondi 🤤 Rispondi a tutti 🔤 Inoltra 🕂 Altre azioni 🔻 🔄 Stampa                                                                                                    |     |         |
|                   | Notifica preiscrizione - Email confermata<br>Da: csn@izs.it<br>A: alberto.brizzi@pec.pr.fnovi.it                                                                                                    |     |         |
|                   | Centro Servizi Nazionale Anagrafi Zootecniche                                                                                                    |     |         |
|                   | Notifica preiscrizione - Email confermata                                                                                                    |     |         |
|                   | Gentile AALBERTO BRIZZI,                                                                                                    |     |         |
|                   | La conferma dell'email è avvenuta con successo.<br>Riceverà a breve le credenziali di accesso sulla casella di posta elettronica indicata negli archivi di FNOVI.<br>Per ogni eventuale problema relativo al suo account faccia riferimento ai seguenti recapiti:<br>EMAIL: fidlo@izs.it<br>Numero verde dell'anagrafe: 800 082280<br> |     |         |
|                   | Distinti saluti                                                                                                    |     |         |
|                   | La presente email é stata generata automaticamente; si chiede pertanto di non rispondere al messaggio                                                                                                    |     |         |
|                   | Informazioni di contatto:<br>Numero verde: 800.082.280<br>Rete mobile: 0861.332.500<br>Email: csn@izs.it                                                                                                    |     |         |
|                   | Istituto Zooprofilattico Sperimentale dell'Abruzzo e del Molise "G. Caporale"                                                                                                    |     |         |

Questo è l'aspetto della mail di conferma.

Devo confermare che non so cosa si intenda per "casella di posta elettronica indicata negli archivi FNOVI". Se non Vi arriva niente sulla casella di posta elettronica normale dovrete guardare sulla PEC e se non avete abilitato la casella di posta alla ricezione delle mail normali e disattivato il filtro SPAM non vi arriverà nulla.

E' tutto perduto? No potete con il codice fiscale ed il numero di richiesta di preiscrizione (se l'avete smarrito si può sempre richiedere con il solo codice fiscale) attraverso la prima videata di accesso alla preiscrizione (quella all'indirizzo <u>http://www.ricettaveterinariaelettronica.it/richiesta-account.html</u>).

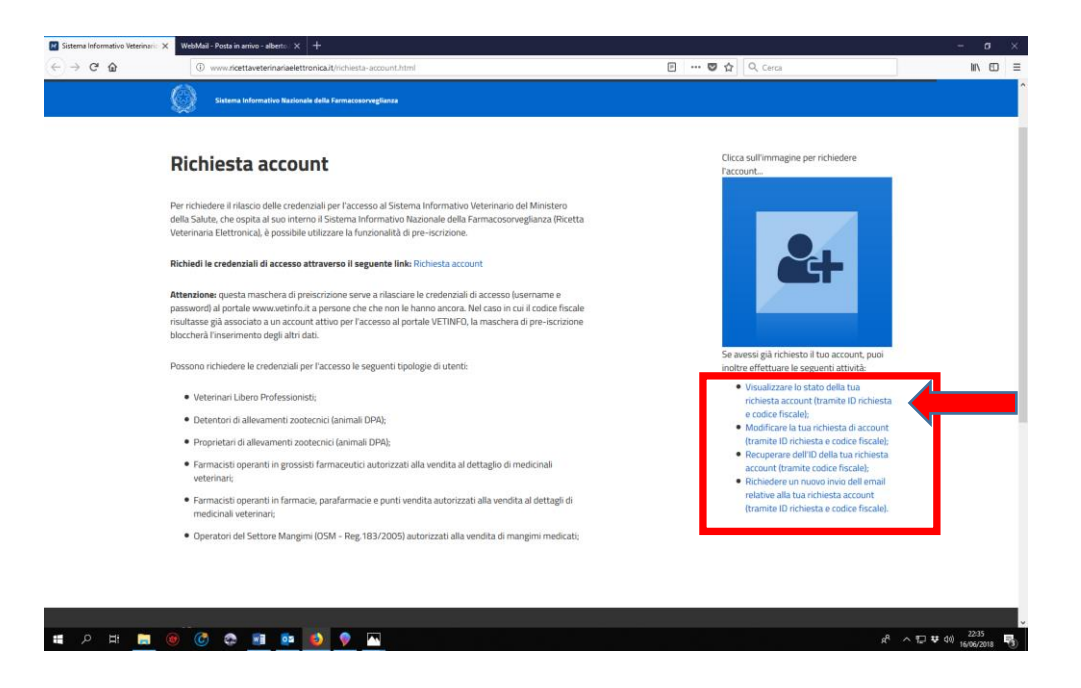

Cliccate sulla voce in azzurro che volete (i testi in azzurro sono sempre collegamenti) e vi appare, ad esempio, la seguente videata corrispondente alla voce indicata dalla freccia rossa.

| C Sicuro   https://www.vetinfo.sanita.it/p_servizi_csr/#/public/rec | pera_preiscrizione                                                                                                    |                                                      |  |
|---------------------------------------------------------------------|----------------------------------------------------------------------------------------------------|------------------------------------------------------|--|
|                                                                     |                                                                                                    | 0                                                    |  |
| recupera e Aggiorna le info                                         | rmazioni della Richiesta di                                                                                                  | Account                                              |  |
| l campi contrassegnati con * sono obbligatori                       |                                                                                                    |                                                      |  |
| odice Fiscale *                                                     |                                                                                                    |                                                      |  |
|                                                                     |                                                                                                    |                                                      |  |
| D Richiesta Account *                                               |                                                                                                    |                                                      |  |
|                                                                     |                                                                                                    |                                                      |  |
|                                                                     |                                                                                                    |                                                      |  |
|                                                                     |                                                                                                    |                                                      |  |
|                                                                     |                                                                                                    |                                                      |  |
| RECUPERA LA MIA RICHIESTA DI ACCOUNT VEDI LE                        | MIE RICHIESTE DI ACCOUNT NON RICORDO L'ID DELL                                                                               | LA RICHIESTA DI ACCOUNT                              |  |
| RECUPERA LA MIA RICHIESTA DI ACCOUNT VEDI LE                        | MIE RICHIESTE DI ACCOUNT NON RICORDO L'ID DELL                                                                               | LA RICHIESTA DI ACCOUNT                              |  |
| RECUPERA LA MIA RICHIESTA DI ACCOUNT VEDI LE                        | MIE RICHIESTE DI ACCOUNT NON RICORDO L'ID DELL                                                                               | LA RICHIESTA DI ACCOUNT                              |  |
| RECUPERA LA MIA RICHIESTA DI ACCOUNT VEDI LE                        | MIE RICHIESTE DI ACCOUNT NON RICORDO L'ID DELL<br>Na Infor na :ivo Veterinario                                               | LA RICHIESTA DI ACCOUNT                              |  |
| RECUPERA LA MIA RICHIESTA DI ACCOUNT VEDI LE                        | MIE RICHIESTE DI ACCOUNT NON RICORDO L'ID DELL<br>Na Infor na :ivo Veterinario                                               | LA RICHIESTA DI ACCOUNT                              |  |
| RECUPERA LA MIA RICHIESTA DI ACCOUNT VEDI LE                        | MIE RICHIESTE DI ACCOUNT NON RICORDO L'ID DELL<br>Na Infor na :ivo Veterinario                                               | LA RICHIESTA DI ACCOUNT                              |  |
| RECUPERA LA MIA RICHIESTA DI ACCOUNT VEDI LE                        | MIE RICHIESTE DI ACCOUNT NON RICORDO L'ID DELL                                                                               | LA RICHIESTA DI ACCOUNT                              |  |
| RECUPERA LA MIA RICHIESTA DI ACCOUNT VEDI LE                        | MIE RICHIESTE DI ACCOUNT NON RICORDO L'ID DELL<br>An Infor na :ivo Veterinario                                               | Centralino teleforico 0039-06.5994-1                 |  |
| RECUPERA LA MIA RICHIESTA DI ACCOUNT VEDI LE                        | MIE RICHIESTE DI ACCOUNT<br>NON RICORDO L'ID DELL<br>na Infor na :ivo Veterinario<br>Stote Centrale<br>Viale Gorgo Ribota, 5 | Centralino teleforico 0039-06.5994.1<br>Organigramma |  |

Dopo aver inserito il codice fiscale ed il numero di preiscrizione (se l'avete perso cliccate sul quadrato rosso che ve lo mandano per mail) Cliccando sul collegamento indicato dalla freccia si potrà accedere ad una pagina che ci mostrerà a che punto siamo. Nel mio caso, non avendo confermato indirizzo e mail (vedi triangolino giallo – sempre segnale di pericolo e di attenzione), potrò o meglio dovrò chiedere che mi sia nuovamente inviato il messaggio di conferma dell'indirizzo. Oppure, se la procedura è passata oltre questo punto, potrò chiedere che mi siano inviate le credenziali per il primo accesso.

| Sistema Informativo Vete X Ministero della Salute X                                                                              | 2                                                                                                    |                        | θ              | - 6                   | 5 × |
|----------------------------------------------------------------------------------------------------|----------------------------------------------------------------------------------------------------|------------------------|----------------|-----------------------|-----|
| $\label{eq:constraint} {\mbox{\boldmath ${\rm c}$}} \ > \ {\mbox{\boldmath ${\rm C}$}} \ \ \ \ \ \ \ \ \ \ \ \ \ \ \ \ \ \$      | n/#/public/stato_preiscrizione?preId=34758tpreIdFiscale=BRZLRT55E04                                      | 4A271W                 |                |                       | ☆ : |
|                                                                                                    |                                                                                                    |                        |                |                       | Î   |
| Serviz                                                                                                    | i del Sistema Informativo Veterinari                                                                     | io                     |                |                       |     |
| Inserisci Richiesta di Account Recupera l'ID della Richiest                                                                      | a di Account Recupera e Aggiorna le informazioni della Richie                                            | esta di Account        |                |                       |     |
| Stato delle Richieste<br>Operazione esegu Una email vi sarà inviata all'indrizzo di p Si controlli anche la cartella di SPAM del | <b>lita con successo.</b><br>osta comunicato in fase di registrazione.<br>Ila propria cassella di posta. |                        |                |                       |     |
| Applicativo                                                                                                    | Ruolo                                                                                                    | Stato                  |                |                       |     |
| FARMACOSORVEGLIANZA                                                                                                    | VETERINARIO                                                                                              | A EMAIL NON CONFERMATA |                |                       |     |
| RINVIA EMAIL DI VERIFICA PREISCRIZIONE                                                                                           | RINVIA EMAIL CON LE CREDENZIALI DI ACCESSO<br>el Sistema Informativo Veterinario                         |                        |                |                       |     |
| ।<br>= २ म 🔚 🐵 🕝 🚭 👂 🚺                                                                                                    | •                                                                                                    |                        | <b>¥</b> ⊂ ^ ا | ↓1) 21:43<br>↓6/06/20 | ns  |

## **AVVERTENZA IMPORTANTE**

Le credenziali che vi vengono spedite per posta elettronica (appena sapremo dove arrivano vi facciamo sapere) servono solo per il PRIMO ACCESSO alla pagina della Sistema Informativo Veterinario. Al primo accesso il sistema vi chiederà di modificare la password (parola d'ordine) e quella nuova che dovrete inserire due volte per conferma sarà l'unica parola d'ordine valida. Quella che avete ricevuto dal sistema non vale più. Pertanto, se avete perduto la password che avete inserito nel sistema non serve farsi rispedire le credenziali di accesso, non sono più valide, dovrete chiamare l'assistenza al numero verde o attuare una procedura di riautenticazione che ancora non conosco.

Spero di essere stato sufficientemente chiaro. Buonanotte Alberto Brizzi Presidente OMV di Parma.